# Completing the Choice Ready Report

ND EdPortal Profile My Training SLDS Training Help

## North Dakota Education Portal

### North Dakota K-12 Accounts (k12.nd.us)

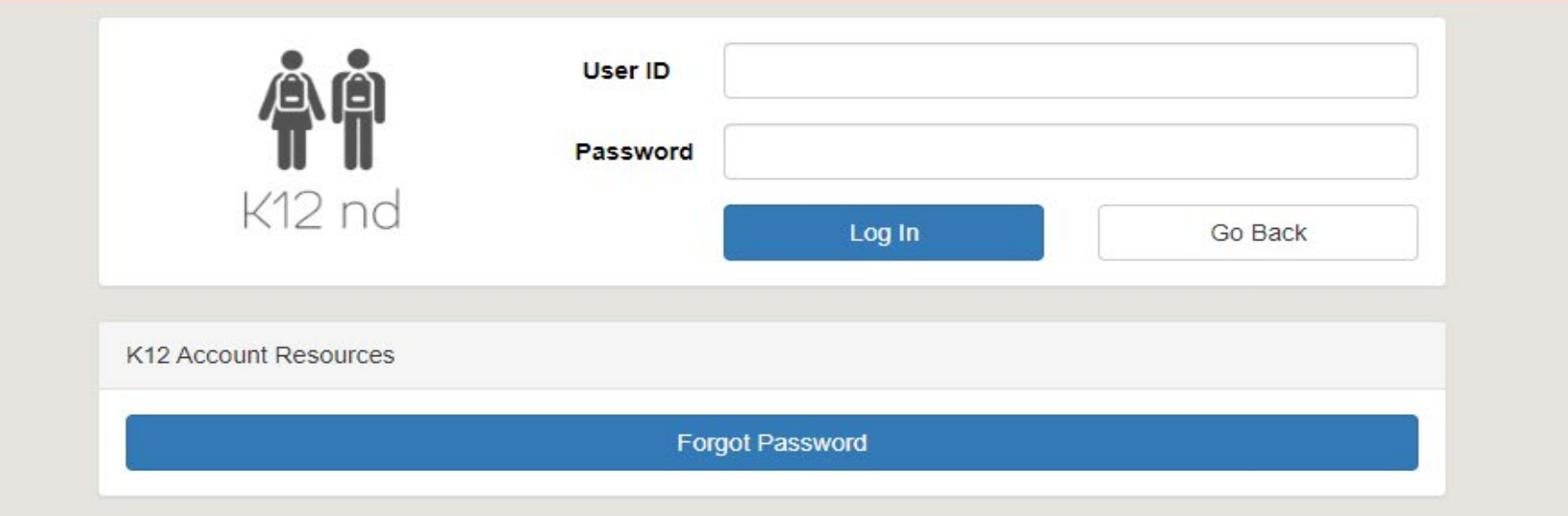

# **SLDS** Permissions

## How are permissions granted?

- District Security Admin
  - SLDS security application
  - Submitting a ticket to the NDIT Service Desk

## Level of permissions

- Records
  - Choice Ready
    - School level

https://edportal.nd.gov/records

# Enter in k12.nd.us login and password

## North Dakota K-12 Accounts (k12.nd.us)

| <b>K</b> 12 nd        | User ID<br>Password |        | •••     |
|-----------------------|---------------------|--------|---------|
| K12 Account Resources |                     | Log In | Go Back |
|                       | Forgot Pa           | ssword |         |

# Guidance Documents

Search Upload Choice Ready Data

Submit Year Reports Admin

Hello, k12\jane.hovda! Sign out Account Settings

## North Dakota EdPortal Records

### **Choice Ready**

Create and view Choice Ready data for North Dakota students.

Choice Ready Guidance document: https://www.nd.gov/dpi/sites/www/files/documents/Division of SS&I/ESSA/Choice Ready/North Dakota Choice Ready Guidance.pdf

Alternate Choice Ready Guidance document: https://www.nd.gov/dpi/sites/www/files/documents/Division of SS&I/ESSA/Choice Ready/ALternate Choice Ready Reporting Guidance.pdf

The North Dakota Records will list every student that is enrolled in your school for at least one day or more for each school year. Please complete as much information for every student (Grades 9 – 12) on this tool for statewide measurements. Please submit the most complete Choice Ready information possible for all students listed in this report, even if they are no longer enrolled in your school. Your responses may supplement information for students enrolled at other public high schools in North Dakota and will inform a statewide Choice Ready measure.

**Reminder:** The Choice Ready calculation for accountability is based upon the number of students in an academic year enrolled in each school for at least 120 days who earn a high school diploma, meet Essential Skills requirements, and fulfill at least two of the measures (Post-Secondary, Workforce, or Military / Life Skills Ready).

#### WARNING! \*\*\*North Dakota Records is a collection tool for Choice Ready only\*\*\*

Do not use this North Dakota Records portal for ESSA Accountability Reporting or for public information, as the information displayed will not be accurate for ESSA Accountability use. You must use the SLDS Ed Portal or "Insights" Dashboard for ESSA Accountability Choice Ready data.

This data collection tool is not aligned with the Choice Ready measure for ESSA Accountability, including the requirement that a student be a high school graduate and enrolled for 120 days or more (Full Academic Year or "FAY") to count in the numerator for the Choice Ready calculation.

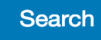

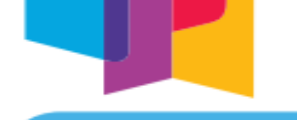

school possessing the **LOGENTIAL ONLES** necessary to be ready for me. The journey begins by chounny students leave having the ESSENTIAL SKILLS to be successful for whichever path they choose. Students shall then strive to be POST-SECONDARY READY, WORKFORCE READY, and/or MILITARY READY.

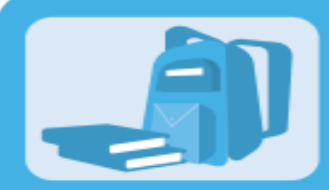

#### ESSENTIAL SKILLS

Earn a North Dakota high school diploma

Complete a 9-week Career Education Course/Individual Counseling (15.1-21-18), Financial Literacy (15.1-21-21), and pass ND Civics Test (15.1-21-27), Computer Science/Cybersecurity Requirement (15.1-21-02.2), and four or more additional indicators:

- 25 hours of Community Service
- Two or More Years in Organized Extra-Curricular Activities
- 95% Attendance (not counting school-related absences)
- Successfully Complete a Capstone Project

- Career Exploration Experience
- Successfully Complete an Online Learning Course
- Two or More Years in Organized Co-Curricular Activities
- Demonstrate Competency in 21st Century Skills
- Multicultural Awareness

#### Students shall then complete two or more of the CHOICE READY components below.

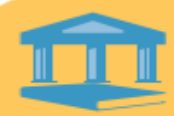

### POST-SECONDARY READY

Complete a Four-Year Rolling Career Plan, and earn a 2.8 GPA or greater, and complete one academic indicator set below: ACT / SAT minimum or subsections scores: ACT English - 18 SAT Reading/Writing - 480 ACT Reading – 22 ACT Math - 21

ACT Science - 23

SAT Math - 530

#### or

Two or more additional indicators:

- Advanced Placement Course (A, B, or C) or (4, 3, or 2)
- Dual Credit Course (A, B, or C) or (4, 3, or 2)
- Algebra II (A, B, or C) or (4, 3, or 2)
- Advanced Placement Exam (3+)
- International Baccalaureate Exam (4+)
- 3.0 GPA in core course requirement for NDUS admission
- CREAM (Eng./Math) Course (70% or greater)
- Complete three Fine Arts Courses (A, B, or C) or (4, 3, or 2)

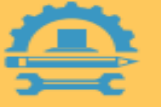

### WORKFORCE READY

Complete a Four-Year Rolling Career Plan, and complete two or more additional indicators:

- Complete three CTE courses or more (A, B, or C) or (4, 3, or 2)
- Complete Career Ready Practices (3.0)
- Dual Credit Course (A, B, or C) or (4, 3, or 2)
- WorkKeys (Gold or Silver)
- Technical Assessment/Industry Credential
- Workplace Learning Experience (40 hrs.)
- Work-based Learning Experience (Perkins V) (40hrs)
- NDSA (Reading/Math) Level 3 or greater or (ACT for Accountability: English - 19/Math - 22)
- Complete three World Language Courses (A, B, or C) or (4, 3, or 2)

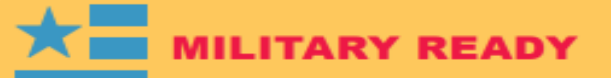

Complete a Four-Year Rolling Career Plan, ASVAB score of 31 or greater (as determined by branch), or acceptance into the military.

Quality Citizenship (No Expulsions/Suspensions) Physically Fit - Successfully complete required PE courses (A, B, or C) or (4, 3, or 2)

and

Complete two or more additional indicators from the Post-Secondary or Workforce options.

or

Complete two credits of JROTC or Civil Air Patrol

Select Search

North Dakota Records

Search Upload Choice Ready Data Submit Year Admin Reports

Hello, k12\jane.hovda!

Sian out Account Settings

## North Dakota EdPortal Records

### **Choice Ready**

Create and view Choice Ready data for North Dakota students.

Home

Choice Ready Guidance document: https://www.nd.gov/dpi/sites/www/files/documents/Division of SS&I/ESSA/Choice Ready/North Dakota Choice Ready Guidance.pdf

Alternate Choice Ready Guidance document: https://www.nd.gov/dpi/sites/www/files/documents/Division of SS&I/ESSA/Choice Ready/ALternate Choice Ready Reporting Guidance.pdf

The North Dakota Records will list every student that is enrolled in your school for at least one day or more for each school year. Please complete as much information for every student (Grades 9 -12) on this tool for statewide measurements. Please submit the most complete Choice Ready information possible for all students listed in this report, even if they are no longer enrolled in your school. Your responses may supplement information for students enrolled at other public high schools in North Dakota and will inform a statewide Choice Ready measure.

Reminder: The Choice Ready calculation for accountability is based upon the number of students in an academic year enrolled in each school for at least 120 days who earn a high school diploma, meet Essential Skills requirements, and fulfill at least two of the measures (Post-Secondary, Workforce, or Military / Life Skills Ready).

#### WARNING! \*\*\*North Dakota Records is a collection tool for Choice Ready only\*\*\*

Do not use this North Dakota Records portal for ESSA Accountability Reporting or for public information, as the information displayed will not be accurate for ESSA Accountability use. You must use the SLDS Ed Portal or "Insights" Dashboard for ESSA Accountability Choice Ready data.

This data collection tool is not aligned with the Choice Ready measure for ESSA Accountability, including the requirement that a student be a high school graduate and enrolled for 120 days or more (Full Academic Year or "FAY") to count in the numerator for the Choice Ready calculation.

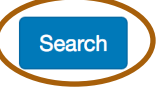

# Search Students

| North Dakota Records Hom | ne Search Upload Choice Ready D | ata Submit Year | Reports     | Admin         | Hello, ndgov\rkroemmic | h! Sign out | Account Settings |
|--------------------------|---------------------------------|-----------------|-------------|---------------|------------------------|-------------|------------------|
| Search Students          |                                 |                 |             |               |                        |             |                  |
| District                 | School                          |                 |             |               | School Year            |             |                  |
| Select                   | ~                               |                 |             | ~             | 2023-2024              |             | ~                |
| First Name               | Last Name                       |                 | State Stude | nt ID         |                        |             |                  |
|                          |                                 |                 |             |               |                        |             |                  |
| Grade Level Start Gra    | ade Level End Choice Rea        | ady Type        |             |               |                        |             |                  |
| 9 ~ 1                    | 12 ~ All                        |                 | ~           |               |                        |             |                  |
| Search Clear             |                                 |                 |             |               |                        |             |                  |
| Results                  |                                 |                 |             |               |                        |             |                  |
| To view a particular g   | rade level:                     | To view         | an individ  | lual student: |                        |             |                  |
| Select District          |                                 | Select Di       | istrict     |               |                        |             |                  |
| Select School            |                                 | Select Sc       | chool       |               |                        |             |                  |
| School Year will defau   | It to the current year          | School Y        | ear will de | efault to the | current year           |             |                  |
| Select Grade Level Sta   | rt and Grade Level End          | Enter in        | first name  | e, last name, | or state student ID    | )           |                  |
| Select Search            |                                 | Select Se       | earch       |               |                        |             |                  |

## Select State Student ID for student

| Resu | Ilts             |           |            |             |               |                   |             |
|------|------------------|-----------|------------|-------------|---------------|-------------------|-------------|
|      | State Student ID | Last Name | First Name | Grade Level | Date of Birth | Choice Ready Type | Edit Locked |
|      | 1422628469       |           |            | 12          | 3/7/2004      | Standard          |             |
|      | 1422758975       |           |            | 12          | 5/13/2004     | Standard          |             |
|      | 1422827107       |           |            | 12          | 4/26/2004     | Standard          |             |
|      | 2650329272       |           |            | 12          | 3/14/2004     | Standard          |             |
|      | 1698281320       |           |            | 12          | 1/24/2003     | Standard          |             |
|      | 1363645389       |           |            | 12          | 12/18/2003    | Standard          |             |
|      | 1423062811       |           |            | 12          | 3/16/2004     | Standard          |             |
|      | 1041680626       |           |            | 12          | 5/27/2004     | Standard          |             |
|      | 1989355686       |           |            | 12          | 6/12/2003     | Standard          |             |
|      | 1423325213       |           |            | 12          | 9/18/2003     | Standard          |             |
|      | 1423409081       |           |            | 12          | 8/26/2004     | Standard          |             |
|      | 1860807792       |           |            | 12          | 4/17/2001     | Alt               | 🔒 Unlock    |

# Auto Populated Fields

### **Assessments**

ACT SAT NDSA CREAM

### **Academic**

High School DiplomaAP Exam – About July 15thND Civics Test95% AttendanceFinancial LiteracyMeets Quality CitizenshipGPAPhysically FitDual CreditCTE courses – 3 or moreAlgebra IIComplete three Fine Art CoursesComplete three World Language CoursesCareer Education Course or Individual Counseling

# **Essential Skills**

| Student Info                                                                                                    |     |
|----------------------------------------------------------------------------------------------------|-----|
| Name:                                                                                                    |     |
| Date of Birth:                                                                                                    |     |
| State Student ID:                                                                                                 |     |
| A cloud icon $\phi$ next to an element name indicates that it can be automatically populated if data is available | le. |
| Essential Skills                                                                                                  |     |
| Essential Skills                                                                                                  |     |
| Earn a North Dakota high school diploma 💠 🛛 Yes 🔿 No 💿 N/A                                                        | C   |
| Complete a 9-week Career Education Course/Individual O Yes O No N/A<br>Counseling (15.1-21-18) 💠                  | C   |
| Complete Financial Literacy (15.1-21-21) 💠 o Yes O No O N/A                                                       | C   |
| Pass ND Civics Test (15.1-21-27) 💠 🛛 Yes 🧿 No 🔿 N/A                                                               | C   |

# Date Civics Test Passed

| General Fall/Spring Submission EL      | /Imm/Ref IEP/Special Ed | Title I Migrant | Homeless | Military Info | Records Release | CRDC |   |
|----------------------------------------|-------------------------|-----------------|----------|---------------|-----------------|------|---|
|                                        |                         |                 |          |               |                 |      |   |
| Fall/Spring Submission Information     |                         |                 |          |               |                 |      |   |
| Current Resident Educational Entity    | Northern                | Cass 97 (09097) |          | ≎ *           |                 |      |   |
| HS Units                               |                         |                 |          |               |                 |      |   |
| 21st Century                           |                         |                 |          |               |                 |      |   |
| CTB Label Group                        |                         |                 |          |               |                 |      | B |
| Program Section Code                   |                         |                 |          |               |                 |      |   |
| Student With Child                     |                         |                 |          |               |                 |      |   |
| Displaced Homemaker                    |                         |                 |          |               |                 |      |   |
| Received GED                           |                         |                 |          |               |                 |      |   |
| Direct Cert                            |                         |                 |          |               |                 |      |   |
| Date Approved to Graduate with Optiona | al Curriculum           | YYY 📰           |          |               |                 |      |   |
| Date Civics Test Passed                | MM/DD/Y                 | YYY 🔲           |          |               |                 |      |   |

# Earn a High School Diploma

Aaker, Victoria (they/them/theirs) **Q** 12 32120 A EDHS

| Entry Date                      | 07/19/2021       |
|---------------------------------|------------------|
| Entry Code                      | 1 (Resident) *   |
| Entry Comment<br>(entry & exit) |                  |
| Exit Date                       | 07/02/2022       |
| Exit Code                       | 1 (Graduate)     |
| Exit Comment                    |                  |
| Full-Time Equivalency           | Full Time 🔹 *    |
| Grade Level                     | 12 • *           |
| Track                           | Α -              |
| District of Residence           | Fargo (09001)  * |
|                                 |                  |

# Essential Skills - continued

| Four or more additional indicators 🗸                       |            |   |  |  |  |  |
|------------------------------------------------------------|------------|---|--|--|--|--|
| 25 hours of Community Service                              | ⊖ Yes ⊖ No | C |  |  |  |  |
| 95% Attendance (not counting school related absences) 💠    | ○ Yes      | C |  |  |  |  |
| Career Exploration Experience                              |            | C |  |  |  |  |
| Two or more years in organized Co-Curricular Activities    | ○ Yes ○ No | C |  |  |  |  |
| Two or more years in organized Extra-Curricular Activities |            | C |  |  |  |  |
| Successfully complete a Capstone Project                   | ○ Yes ○ No | C |  |  |  |  |
| Successfully complete an on-line learning course           |            | C |  |  |  |  |
| Demonstrate competency in 21st Century Skills              |            | C |  |  |  |  |
| Multicultural Awareness 🂠                                  | ⊖ Yes      | C |  |  |  |  |

# Post Secondary Skills

| Post-Secondary                                     | / Skills              |   |
|----------------------------------------------------|-----------------------|---|
| Complete a Four-Year<br>Rolling Plan - Grade 9     |                       | Ø |
| Complete a Four-Year<br>Rolling Plan - Grade<br>10 |                       | C |
| Complete a Four-Year<br>Rolling Plan - Grade<br>11 |                       | Ø |
| Complete a Four-Year<br>Rolling Plan - Grade<br>12 |                       | Ø |
| Earn a 2.8 GPA or<br>greater 💠                     | 3.4932                | Ø |
| ACT / SAT mini                                     | mum subsection scores |   |
| ACT English - 18 💠                                 | 15                    | C |
| ACT Reading - 22 💠                                 | 18                    | Ø |
| ACT Math - 21 💠                                    | 18                    | Ø |
| ACT Science - 23 💠                                 | 23                    | Ø |
| SAT Reading/Writing -<br>480 💠                     |                       | Ø |
| SAT Math - 530 💠                                   |                       | G |

### Two or more additional indicators 🗸

| Advanced Placement<br>Course (A, B, or C) or<br>(4, 3, or 2)              | ⊖Yes ⊖No ⊛N/A    | ď |
|---------------------------------------------------------------------------|------------------|---|
| Dual Credit Course<br>(English or Math) (A, B,<br>or C) or (4, 3, or 2) 💠 | ⊛ Yes ⊖ No ⊖ N/A | C |
| Algebra II (A, B, or C)<br>or (4, 3, or 2) 💠                              | ⊛ Yes ∩ No ∩ N/A | Ũ |
| Advanced Placement<br>Exam (3+) 💠                                         | ⊖Yes ⊖No ⊛N/A    | Ø |
| International<br>Baccalaureate Exam<br>(4+)                               | ⊖ Yes ⊖ No ⊛ N/A | ď |
| 3.0 GPA in core course requirement for NDUS admission 💠                   | 3.375            | C |
| CREAM (Eng/Math)<br>Course (70% or<br>greater) 💠                          | ⊖ Yes ⊖ No ⊚ N/A | C |
| Complete three Fine<br>Arts Courses (A, B, or<br>C) or (4, 3, or 2) 💠     | ⊖ Yes ⊛ No ⊖ N/A | Ũ |

| Markforco Roady            |            |   | Two or more additional indicators 🗸                                         |                  |  |  |
|----------------------------|------------|---|-----------------------------------------------------------------------------|------------------|--|--|
| VVOIKI                     | orce Ready |   | Complete three CTE<br>courses or more (A, B,<br>or C) or (4, 3, or 2) 💠     | ⊛ Yes ⊖ No ⊖ N/A |  |  |
| Workforce Skills           |            |   | Complete Career<br>Ready Practices (3.0)                                    | ⊖Yes ⊖No ⊛N/A    |  |  |
| Complete a Four-Year       |            | Ø | Dual Credit Course (A,<br>B, or C) or (4, 3, or 2)                          | ⊛ Yes ○ No ○ N/A |  |  |
| Rolling Plan - Grade 9     |            |   | WorkKeys (Gold or<br>Silver)                                                | ⊖Yes ⊖No ⊛N/A    |  |  |
| Complete a Four-Year       |            | Ø | Technical Assessment<br>/ Industry Credential                               | ○ Yes ○ No ● N/A |  |  |
| Rolling Plan - Grade<br>10 |            |   | Work-place Learning<br>Experience (40 hrs)                                  | ⊖Yes ⊖No ⊛N/A    |  |  |
| Complete a Four-Year       |            | Ũ | Work-based Learning<br>Experience (Perkins V)<br>(40 hrs)                   | ⊖ Yes ⊖ No ⊛ N/A |  |  |
| Rolling Plan - Grade<br>11 |            |   | NDSA (Reading/Math)<br>Level 3 or greater or<br>(ACT for<br>Accountability: | ⊖Yes ⊚ No ⊖ N/A  |  |  |
| Complete a Four-Year       |            | Ø | English<br>19/Mathematics 22) 🂠                                             |                  |  |  |
| Rolling Plan - Grade<br>12 |            |   | Complete three World<br>Language Courses (A,<br>B, or C) or (4, 3, or 2)    | ⊖Yes ⊛ No ⊖ N/A  |  |  |

Ø Ø Ø Ø Ø Ø Ø Ø Ø

| Military Skills                                                    |                  | N/il                                                                                            | itary Roady                                                | Complete Career<br>Ready Practices (3.0)                                                                                                    | ⊖Yes ⊖No ⊚N/A               |
|--------------------------------------------------------------------|------------------|-------------------------------------------------------------------------------------------------|------------------------------------------------------------|----------------------------------------------------------------------------------------------------|-----------------------------|
| Complete a Four-Year<br>Rolling Plan - Grade 9                     |                  |                                                                                                 | or more additional indicator                               | Dual Credit Course (A,<br>B, or C) or (4, 3, or 2)                                                                                                    | ⊚ Yes ⊖ No ⊖ N/A            |
| Complete a Four-Year                                               |                  | from the Post-<br>or Complete to<br>Patrol                                                      | -Secondary or Workforce op<br>wo credits of JROTC or Civil | tions<br>WorkKeys (Gold or<br>Silver)                                                                                                    | ⊖ Yes ⊖ No ⊚ N/A            |
| Koning Plan - Grade<br>10                                          |                  | Advanced Placement<br>Course (A, B, or C) or                                                    | ⊖ Yes ⊖ No ⊛ N/A                                           | Image: Constraint of the second second sec | ⊖ Yes ⊖ No ⊚ N/A            |
| Complete a Four-Year<br>Rolling Plan - Grade<br>11                 |                  | (4, 3, or 2)<br>Dual Credit Course                                                              |                                                            | Work-place Learning<br>Experience (40 hrs)                                                                                                    | ⊖ Yes ⊖ No ⊚ N/A            |
| Complete a Four-Year<br>Rolling Plan - Grade<br>12                 |                  | (English or Math) (A, B,<br>or C) or (4, 3, or 2)<br>Algebra II (A, B, or C)<br>or (4, 3, or 2) | ● Yes ○ No ○ N/A                                           | Work-based Learning<br>Experience (Perkins V)<br>(40 hrs)                                                                                                    | ⊖ Yes ⊖ No ⊚ N/A            |
| ASVAB score of 31 or greater (as determined                        | ⊖ Yes ⊖ No ⊛ N/A | Image: Advanced PlacementImage: Exam (3+)                                                       | ○ Yes ○ No ● N/A                                           | NDSA (Reading/Math)<br>Level 3 or greater or<br>(ACT for                                                                                                    | ⊖ Yes ⊛ No ⊖ N/A            |
| by branch), or<br>acceptance into the<br>military                  |                  | International<br>Baccalaureate Exam<br>(4+)                                                     | ⊖ Yes ⊖ No ⊛ N/A                                           | Accountability:     English     19/Mathematics 22)                                                                                                    |                             |
| Meets Quality<br>Citizenship (No                                   | ⊛ Yes ⊖ No ⊖ N/A | 3.0 GPA in core course<br>requirement for NDUS<br>admission <b></b>                             | 3.375                                                      | Complete three World<br>Language Courses (A,                                                                                                    | ⊖Yes ⊛ No ⊖ N/A             |
| Expulsions/Suspensions)<br>o                                       |                  | CREAM (Eng/Math)<br>Course (70% or<br>greater) 💠                                                | ○ Yes ○ No ● N/A                                           | ☑ B, OF C) OF (4, 3, OF Z)                                                                                                    |                             |
| Physically Fit<br>(Students who have<br>successfully               | ⊛ Yes ⊖ No ⊖ N/A | Complete three Fine<br>Arts Courses (A, B, or<br>C) or (4, 3, or 2) 💠                           | ○ Yes  No ○ N/A                                            | Complete two<br>Patrol                                                                                                    | credits of JROTC or Civil A |
| completed required PE<br>courses (A, B, or C) or<br>(4, 3, or 2) 💠 |                  | Complete three CTE<br>courses or more (A, B,<br>or C) or (4, 3, or 2) Ф                         | ⊛ Yes ⊖ No ⊖ N/A                                           | Complete two credits<br>of JROTC or Civil Air<br>Patrol 💠                                                                                                    | ⊖Yes ⊖No ⊛N/A               |
|                                                                    |                  |                                                                                                 |                                                            |                                                                                                    |                             |

Ø

Ø

Ø

Ø

Ø

Ø

Ø

Ø

Ø

## Select Save when complete

| Dual Credit Course<br>(English or Math) (A, B,<br>or C) 💠 | ○ Yes ● No ○ N/A        | C    | International<br>Baccalaureate Exam<br>(4+)                                                                 | ⊖Yes ⊖No oN/A           | C |
|-----------------------------------------------------------|-------------------------|------|----------------------------------------------------------------------------------------------------|-------------------------|---|
| Algebra II (A, B, or C) 💠                                 | ○ Yes ● No ○ N/A        | C    | 3.0 GPA in core course<br>requirement for NDUS<br>admission 💠                                               | 2.5417                  | C |
| Advanced Placement<br>Exam (3+) 💠                         | ○ Yes ○ No ○ N/A        | G    | CREAM (Eng/Math)<br>Course (70% or greater)                                                                 | ○ Yes ○ No <b>○</b> N/A | C |
| International<br>Baccalaureate Exam<br>(4+)               | ○ Yes ○ No <b>○</b> N/A |      | Complete three CTE<br>courses or more (A, B, or                                                             | o Yes ⊖ No ⊝ N/A        | C |
| 3.0 GPA in core course requirement for NDUS admission 💠   | 2.5417                  | C    | C) or (4,3, or 2) $\clubsuit$<br>Complete Career Ready<br>Practices (3.0)                                   | ○ Yes ○ No <b>○</b> N/A | C |
| CREAM (Eng/Math)<br>Course (70% or greater)<br>কৃ         | ○ Yes ○ No <b>o</b> N/A | C    | Dual Credit Course (A, B,<br>or C) 💠                                                                        | ○ Yes ● No ○ N/A        | C |
|                                                           |                         |      | WorkKeys (Gold or<br>Silver)                                                                                | ○ Yes ○ No <b>o</b> N/A | C |
|                                                           |                         |      | Technical Assessment /<br>Industry Credential                                                               | ○Yes ○No ●N/A           | C |
|                                                           |                         |      | Work-place Learning<br>Experience (40 hrs)                                                                  | ⊖Yes ⊖No <b>o</b> N/A   | G |
|                                                           |                         |      | Work-based Learning<br>Experience (Perkins V)<br>(40 hrs)                                                   | ⊖Yes ⊖No oN/A           | C |
| Se                                                        | elect Save              |      | NDSA (Reading/Math)<br>Level 3 or greater or<br>(ACT for Accountability:<br>English 19/Mathematics<br>22) 💠 | ○ Yes ⊙ No ○ N/A        | C |
|                                                           |                         | Save | Cancel                                                                                                    |                         |   |

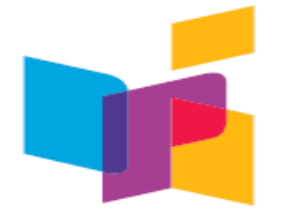

### **ALTERNATE CHOICE READY**

|   | School District:                                                                                                    | School: School Year:                                                                                                    |  |  |  |
|---|----------------------------------------------------------------------------------------------------|----------------------------------------------------------------------------------------------------|--|--|--|
|   | Student:                                                                                                    | **Note – this table is to be used only for those students who have been identified as a student who<br>takes the NDAA based on alternate academic achievement standards and has been identified as a<br>student with significant cognitive disabilities.                                                                      |  |  |  |
| D | <ul> <li>ESSENTIAL SKILLS</li> <li>Earn a North Dakota High School Diploma</li> <li>Financial Literacy (15.1-21-21) Applicable Applied Topic Coursework</li> <li>Four or more additional indicators:</li> </ul> | <ul> <li>Complete a 9-week Career Education Course/Individual Counseling (15.1-21-18)</li> <li>Pass ND Civics Test (15.1-21-27) /determined exempt by IEP team</li> <li>Complete a Computer Science/Cybersecurity Requirement (15.1-21-02.2):<br/>Applied Topics Coursework which includes using technology safely</li> </ul> |  |  |  |
|   | 25 hours of Community Service         95% Attendance (not counting school-related absences)         Two or More Years in Organized Co-Curricular Activities                                                     | Demonstrate Competency in 21st Century Skills<br>Career Exploration Experience<br>Successfully Complete a Capstone Project                                                                                                    |  |  |  |

- Two or More Years in Organized Extra-Curricular Activities
- Successfully Complete an On-line Learning Course

Students shall then complete two or more of the CHOICE READY components below.

and

### POST-SECONDARY READY

Complete a Four-Year Rolling Career Plan, and earn a 2.8 GPA or greater.

#### Complete:

- T-2: Transition Plan Course of Study
- T-3: Strategies and Activities Needed to Assist in Reaching Post-Secondary Goals.

#### and

#### Two or more additional indicators:

- Successfully Complete two or more credits of Applied Topic Core Course Work
- Complete at least one of the Pre-employment Activities (Pre-ETS)
  - Job Exploration
  - Work-Based Learning Experiences
  - Counseling for Post-Secondary Education
  - Workplace Readiness Training
  - Instruction in Self-Advocacy
- Complete ACT/SAT
- Complete three Fine Arts Courses

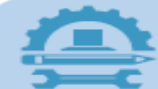

### WORKFORCE READY

- Complete a Four-Year Rolling Career Plan
- T-2: Transition Plan Course of Study

- Two or more additional indicators:
- Complete three CTE Courses or more
- Complete Career Ready Practices
- WorkKeys (Gold or Silver)
- Work Skills Readiness Curriculum
- Work-place Learning Experience (40 hrs.)
- Work-based Learning Experience (Perkins V) (40 hrs.)
- Job Exploration Counseling
- NDAA (Reading/Math) Target or Advanced
- Successfully Complete two or more credits of Applied Topic Occupational Educational Course Work
- Complete three World Language Courses

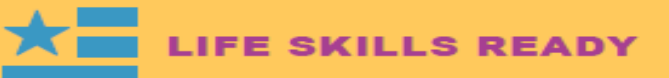

- Complete a Four-Year Rolling Career Plan
- T-2: Transition Plan Course of Study

#### and

#### Two or more additional indicators:

- Successfully Complete two or more credits of Applied Topics Daily Living
- Independent Living Activities (Met Goals on IEP)
- Pre-Employment Activities
  - Workplace Readiness Training
- Summary of Performance Completed

|              | Post-Seconda                                                                                 | ry Skills        |   |
|--------------|----------------------------------------------------------------------------------------------|------------------|---|
|              | Complete a Four-Year<br>Rolling Plan - Grade 9                                               | 01/04/2020       |   |
| Post         | Complete a Four-Year<br>Rolling Plan - Grade<br>10                                           | 12/14/2020       | G |
| Secondary    | Complete a Four-Year<br>Rolling Plan - Grade<br>11                                           | 12/10/2021       | C |
| Skills       | Complete a Four-Year<br>Rolling Plan - Grade<br>12                                           | 04/19/2023       | G |
| (Alternative | Earn a 2.8 GPA or<br>greater 🂠                                                               | 3.9462           | C |
| Choice       | Transition and                                                                               | Strategies Plan  |   |
| Ready)       | T2: Transition Plan<br>Course of Study                                                       | ⊖ Yes ⊖ No ⊚ N/A | C |
|              | T-3: Strategies and<br>Activities Needed to<br>Assist in Reaching<br>Post-Secondary<br>Goals | ⊖Yes ⊖No ⊚N/A    | C |

### Two or more additional indicators 🖋

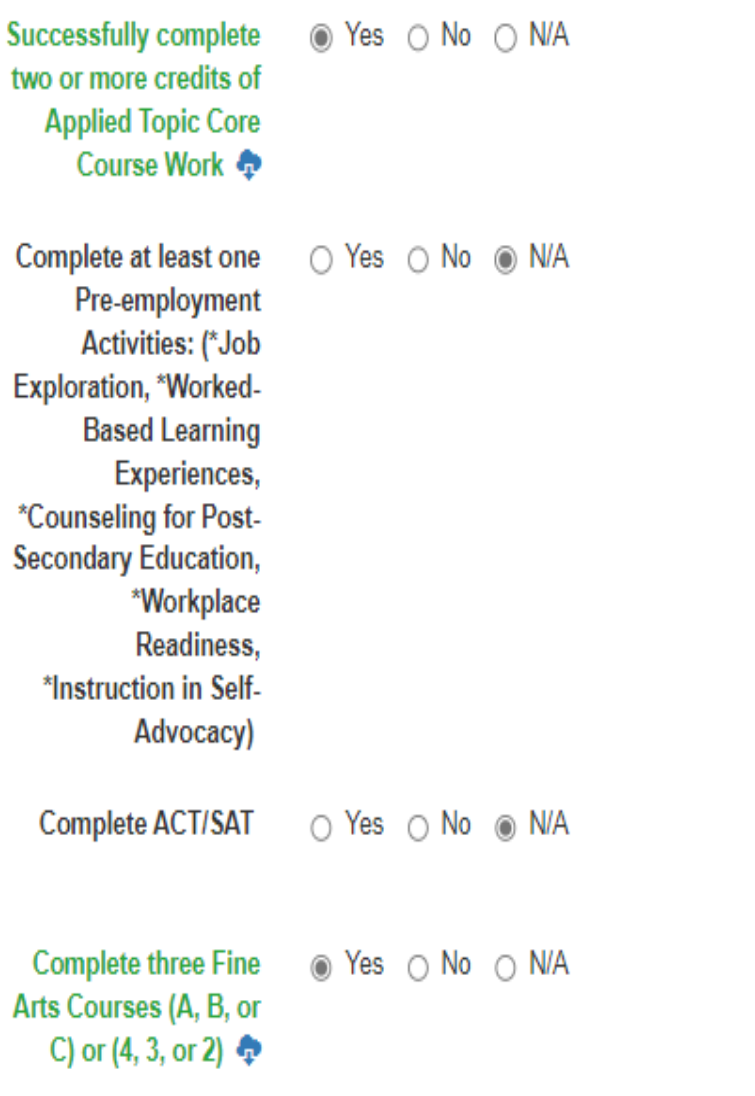

C

Ø

C

Ø

# Workforce Ready (Alt Choice Ready)

### Workforce Skills

| Complete a Four-Year<br>Rolling Plan - Grade 9     | 01/04/2020       | C | ,  |
|----------------------------------------------------|------------------|---|----|
| Complete a Four-Year<br>Rolling Plan - Grade<br>10 | 12/14/2020       | G |    |
| Complete a Four-Year<br>Rolling Plan - Grade<br>11 | 12/10/2021       | C | Jo |
| Complete a Four-Year<br>Rolling Plan - Grade<br>12 | 04/19/2023       | G | E  |
| T2: Transition Plan<br>Course of Study             | ⊖ Yes ⊖ No ⊚ N/A | ď | L  |

### Two or more additional indicators 🛹

| Complete three CTE                                                                                       |                 | ß |
|----------------------------------------------------------------------------------------------------|-----------------|---|
| or (4, 3, or 2) 🂠                                                                                        |                 |   |
| Complete Career Ready<br>Practices (3.0)                                                                 | ⊖Yes ⊖ No   N/A | Ø |
| WorkKeys (Gold or Silver)                                                                                | ⊖Yes ⊖No ⊛N/A   | ß |
|                                                                                                    |                 |   |
| Work Skills Readiness<br>Curriculum                                                                      | ⊖Yes ⊖No ®N/A   | ß |
| Work-place Learning<br>Experience (40 hrs)                                                               | ⊖Yes ⊖No ⊛N/A   | Ø |
| Work-based Learning<br>Experience (Perkins V) (40<br>hrs)                                                | ⊖Yes ⊖No ⊛N/A   | G |
| Job Exploration Counseling                                                                               | ⊖Yes ⊖ No       | ß |
| NDAA (Reading/Math)<br>Target or Advanced                                                                | ⊖Yes ⊖No ⊛N/A   | ß |
| Successfully complete two<br>or more credits of Applied<br>Topic Occupational<br>Education Course Work 💠 | ⊛Yes ○ No ○ N/A | Ø |
| Complete three World<br>Language Courses (A, B, or<br>C) or (4, 3, or 2) 4                               | ⊖Yes ® No ⊖ N/A | Ø |

# Life Skills Ready (Alt Choice Ready)

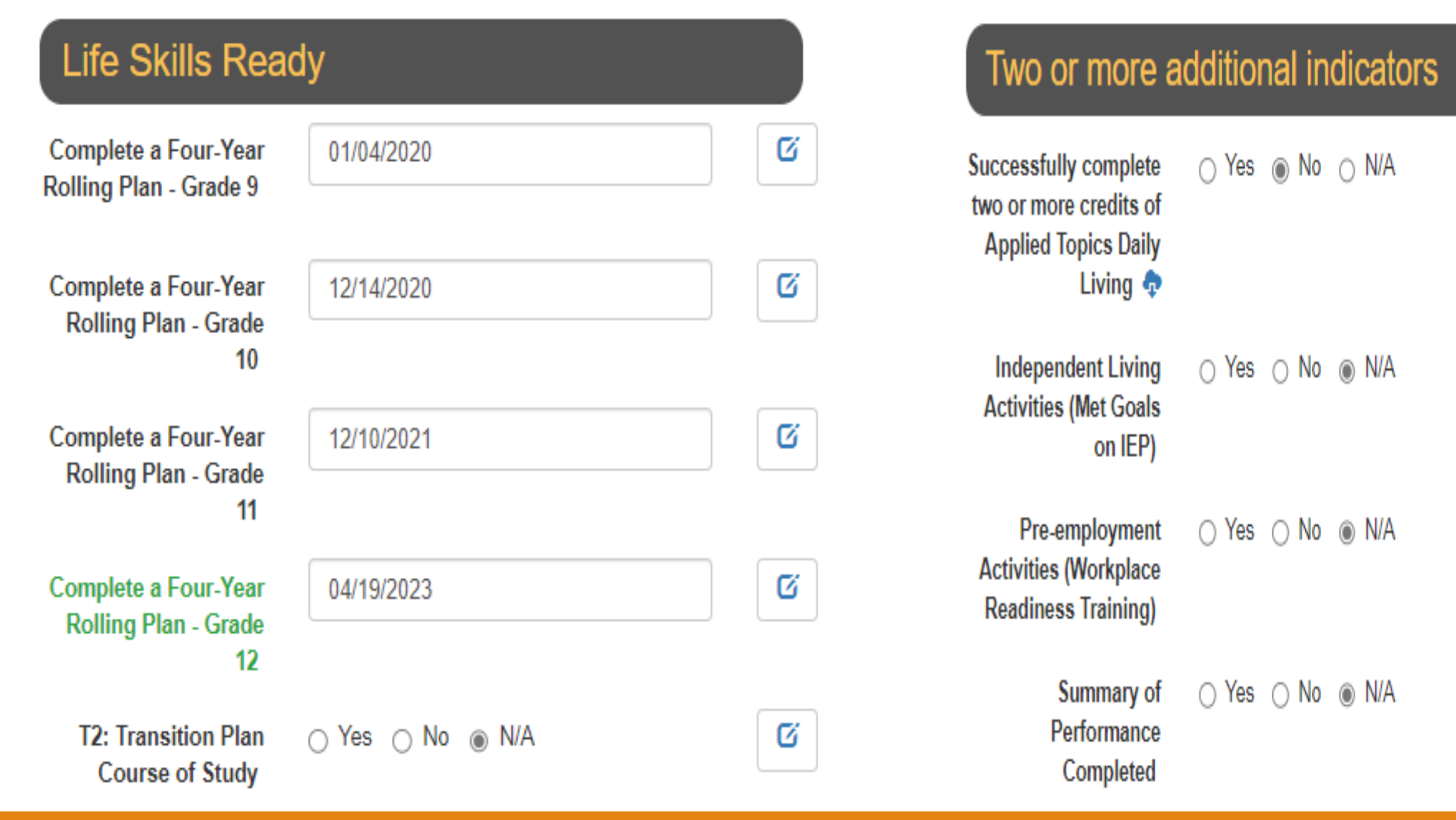

Ø

Ű

Ũ

Ũ

# Mass Update

| sults            |           |            |             |               |                   |             |
|------------------|-----------|------------|-------------|---------------|-------------------|-------------|
| State Student ID | Last Name | First Name | Grade Level | Date of Birth | Choice Ready Type | Edit Locked |
| 2161655365       |           |            | 12          | 2/15/2000     | Standard          | No          |
| 1594867413       |           |            | 12          | 12/19/2000    | Standard          | No          |
| 2851633598       |           |            | 12          | 5/18/2001     | Standard          | No          |
| 2452036507       |           |            | 12          | 10/4/2000     | Standard          | No          |
| 2861533871       |           |            | 12          | 3/21/2001     | Standard          | No          |
| 3441834630       |           |            | 12          | 5/10/2000     | Standard          | No          |
| 2705443687       |           |            | 12          | 10/1/2000     | Standard          | No          |
| 2640078715       |           |            | 12          | 3/8/2001      | Standard          | No          |
| 2868140492       |           |            | 12          | 5/6/2001      | Standard          | No          |
| 2870685530       |           |            | 12          | 12/6/2000     | Standard          | No          |
| 1910476534       |           |            | 12          | 10/25/2001    | Standard          | No          |
| 3298538804       |           |            | 12          | 4/5/2001      | Standard          | No          |
| 2815061726       |           |            | 12          | 4/9/2001      | Standard          | No          |
| 2881751934       |           |            | 12          | 2/23/2001     | Standard          | No          |
| 2528943173       |           |            | 12          | 10/2/2000     | Standard          | No          |
| 1983204058       |           |            | 12          | 11/15/1999    | Standard          | No          |
| 2896169755       |           |            | 12          | 12/13/2000    | Standard          | No          |
| 2715068351       |           |            | 12          | 12/6/2000     | Standard          | No          |
| 2714886246       |           |            | 12          | 4/19/1999     | Standard          | No          |
| 1659598016       |           |            | 12          | 3/17/2001     | Standard          | No          |
| 2738931700       |           |            | 12          | 11/3/2000     | Standard          | No          |
| 2903625502       |           |            | 12          | 7/19/2000     | Standard          | No          |
| 2860976648       |           |            | 12          | 8/22/2001     | Standard          | No          |

Mass Update Selected

# Group Edit Fields

| Group Edit                                                                   | 25 hours of Community Service                                                                     |  |  |  |
|------------------------------------------------------------------------------|---------------------------------------------------------------------------------------------------|--|--|--|
| 2 students selected for update.                                              | Two or more years in organized Extra-Curricular Activities                                        |  |  |  |
| Advanced Placement Course (A, B, or C)                                       | Complete Financial Literacy (15.1-21-21)                                                          |  |  |  |
| ASVAB score of 31 or greater (as determined by branch)                       |                                                                                                   |  |  |  |
| 95% Attendance (not counting school related absences)                        | Earn a North Dakota high school diploma                                                           |  |  |  |
| Successfully complete a Capstone Project                                     | Independent Living Activities (Transition Services Activities: T-3 Section of the Transition IEP) |  |  |  |
| Complete a 9-week Career Education Course/Individual Counseling (15.1-21-18) | International Baccalaureate Exam (4+)                                                             |  |  |  |
| Complete Career Ready Practices (3.0)                                        | Job Exploration Counseling                                                                        |  |  |  |
| Demonstrate competency in 21st Century Skills                                |                                                                                                   |  |  |  |
| Pass ND Civics Test (15.1-21-27)                                             | NDAA (Reading/Math) Level 3 or greater                                                            |  |  |  |
| Two or more years in organized Co-Curricular Activities                      | Sucecssfully complete an on-line learning course                                                  |  |  |  |

# Group Edit Fields – cont.

| Pre-employment Activities (Pre-ETS) at least one: (*Job Exploration, *Worked-Based Learning Experiences, *Counseling for Post-Secondary Education, *Workplace Readiness, *Self-Advocacy) |
|----------------------------------------------------------------------------------------------------|
| Meets Quality Citizenship (No Expulsions/Suspensions)                                                                                                    |
| Complete a Four-Year Rolling Plan - Grade 10                                                                                                    |
| Complete a Four-Year Rolling Plan - Grade 11                                                                                                    |
| Complete a Four-Year Rolling Plan - Grade 12                                                                                                    |
| Complete a Four-Year Rolling Plan - Grade 9                                                                                                    |
| Summary of Performance Completed                                                                                                    |
| T2: Transition Plan Course of Study                                                                                                    |
| T-3: Strategies and Activities Needed to Assist in Reaching Post-Secondary Goals                                                                                                    |
| Taken ACT or SAT                                                                                                    |
| Technical Assessment / Industry Credential                                                                                                    |
| Career Exploration Experience                                                                                                    |
| Work-place Learning Experience (40 hrs)                                                                                                    |
| Work-based Learning Experience (Perkins V) (40 hrs)                                                                                                    |
| Work Skills Readiness Curriculum                                                                                                    |

# Set Value>Select Update

# Set Value

0 students selected for update.

| 25 hours of | Community Service |
|-------------|-------------------|
| ⊖Yes ⊖      | No                |
| Update      | Cancel            |

# **Upload Choice Ready Data**

North Dakota Records Home Search (Upload Choice Ready Data) Submit Year Reports Admin

Hello, ndgov/rkroemmich! Sign out Account Settings

## North Dakota EdPortal Records

### Choice Ready

Create and view Choice Ready data for North Dakota students.

Choice Ready Guidance document: https://www.nd.gov/dpi/sites/www/files/documents/Division of SS&I/ESSA/Choice Ready/NorthDakotaChoiceReadyGuidance.pdf

Alternate Choice Ready Guidance document: https://www.nd.gov/dpi/sites/www/files/documents/Division of SS&I/ESSA/Choice Ready/AltchoiceReadGuide.pdf

The North Dakota Records will list every student that is enrolled in your school for at least one day or more for each school year. Please complete as much information for every student (Grades 9 – 12) on this tool for statewide measurements. Please submit the most complete Choice Ready information possible for all students listed in this report, even if they are no longer enrolled in your school. Your responses may supplement information for students enrolled at other public high schools in North Dakota and will inform a statewide Choice Ready measure.

Reminder: The Choice Ready calculation for accountability is based upon the number of students in an academic year enrolled in each school for at least 120 days who earn a high school diploma, meet Essential Skills requirements, and fulfill at least two of the measures (Post-Secondary, Workforce, or Military / Life Skills Ready).

#### WARNING! \*\*\*North Dakota Records is a collection tool for Choice Ready only\*\*\*

Do not use this North Dakota Records portal for ESSA Accountability Reporting or for public information, as the information displayed will not be accurate for ESSA Accountability use. You must use the SLDS Ed Portal or "Insights" Dashboard for ESSA Accountability Choice Ready data.

This data collection tool is not aligned with the Choice Ready measure for ESSA Accountability, including the requirement that a student be a high school graduate and enrolled for 120 days or more (Full Academic Year or "FAY") to count in the numerator for the Choice Ready calculation.

# Upload Choice Ready Data

#### Upload

This process is intended to allow districts to upload data into Choice Ready, exported from other external systems such as RUReady, that contain information in the state Choice Ready report. Use the Upload Choice Ready Data menu item at the top.

The spreadsheet to upload must have the top row as a header row and the first column as the StateStudentID, the remaining columns must be one of the element/item names listed in the ChoiceReadyElementKey spreadsheet, Element Name column. The names are case sensitive as well as the true/false values, they must be in all lower case. Date values must be in MM/DD/YYYY format. It is highly suggested that you format all the cells as Text. Click the Select All button in the upper left of the spreadsheet or press CTRL+A. Then right click, Format Cells..., in the Number tab select Text.

| StateStudentID | CoCurricular | WorkExp |
|----------------|--------------|---------|
| 99999999999    | true         | false   |
| 9999999999     | false        | false   |

StateStudentIDRollingPlan999999999999MM/DD/YYYY999999999999MM/DD/YYYY

#### RUReady Export into Choice Ready

RUReady ND ICAP Report Export - Steps for a successful data import into the State Choice ready report.

- 1. Students are instructed to fill out the Choice Ready survey information in RU ReadyND
- 2. As admin, run an RUReady report to export the Choice Ready (ICAP) info:
  - a. Click Reports, and choose Create a New Report

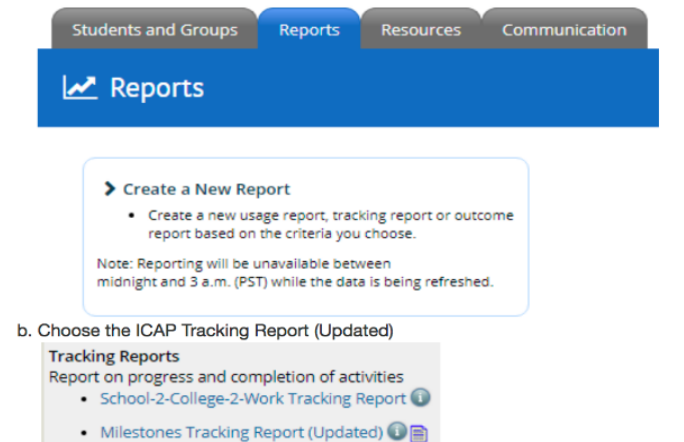

#### Spreadsheet Upload

Please select an Excel file (.xlsx) to upload.

| Upload File Data                                                                                      |   |
|----------------------------------------------------------------------------------------------------|---|
|                                                                                                    |   |
| District                                                                                              |   |
| All                                                                                                   |   |
| lipload                                                                                               |   |
|                                                                                                    |   |
|                                                                                                    |   |
| Supporting information                                                                                |   |
| The Download Element Key will give you a spreadsheet of available Elements/Items that can be uploaded | - |
| Download Element Key                                                                                  |   |
|                                                                                                    |   |
|                                                                                                    |   |
|                                                                                                    |   |
|                                                                                                    |   |
|                                                                                                    |   |
|                                                                                                    |   |
|                                                                                                    |   |
|                                                                                                    |   |
|                                                                                                    |   |
|                                                                                                    |   |
|                                                                                                    |   |

# Element Key

| Element Name      | Description                                                                                                    | Format Hint                     | Туре       | Comments               |
|-------------------|----------------------------------------------------------------------------------------------------|---------------------------------|------------|------------------------|
| AdvPlcCourse      | Advanced Placement Course (A, B, or C)                                                                                                    |                                 | Yes No     | Yes / No radio buttons |
| ASVABScore        | ASVAB score of 31 or greater (as determined by branch), or acceptance into the military                                                                                                  |                                 | Yes No     | Yes / No radio buttons |
| Capstone          | Successfully complete a Capstone Project                                                                                                    |                                 | Yes No     | Yes / No radio buttons |
| CareerEducation   | Complete a 9-week Career Education Course/Individual Counseling (15.1-21-18)                                                                                                    |                                 | Yes No     | Yes / No radio buttons |
| CareerReady       | Complete Career Ready Practices (3.0)                                                                                                    |                                 | Yes No     | Yes / No radio buttons |
| CenturySkills     | Demonstrate competency in 21st Century Skills                                                                                                    |                                 | Yes No     | Yes / No radio buttons |
| CoCurricular      | Two or more years in organized Co-Curricular Activities                                                                                                    |                                 | Yes No     | Yes / No radio buttons |
| CommunitySvc      | 25 hours of Community Service                                                                                                    |                                 | Yes No     | Yes / No radio buttons |
| ExtraCurricular   | Two or more years in organized Extra-Curricular Activities                                                                                                    |                                 | Yes No     | Yes / No radio buttons |
| FinancialLiteracy | Complete Financial Literacy (15.1-21-21)                                                                                                    |                                 | Yes No     | Yes / No radio buttons |
| IndependentLiving | Independent Living Activities (Transition Services Activities: T-3 Section of the Transition IEP)                                                                                        |                                 | Yes No     | Yes / No radio buttons |
| IntBacExam        | International Baccalaureate Exam (4+)                                                                                                    |                                 | Yes No     | Yes / No radio buttons |
| JobExp            | Job Exploration Counseling                                                                                                    |                                 | Yes No     | Yes / No radio buttons |
| NDAA              | NDAA (Reading/Math) Level 3 or greater                                                                                                    |                                 | Yes No     | Yes / No radio buttons |
| OnlineLearning    | Successfully complete an on-line learning course                                                                                                    |                                 | Yes No     | Yes / No radio buttons |
| PreEnrollment     | Pre-employment Activities (Pre-ETS) at least one: (*Job Exploration, *Worked-Based Learning Experiences, *Counseling for Post-Secondary Education, *Workplace Readiness, *Self-Advocacy) |                                 | Yes No     | Yes / No radio buttons |
| RollingPlan10     | Complete a Four-Year Rolling Plan - Grade 10                                                                                                    | Must be valid date (MM/DD/YYYY) | Short Text | Single text box        |
| RollingPlan11     | Complete a Four-Year Rolling Plan - Grade 11                                                                                                    | Must be valid date (MM/DD/YYYY) | Short Text | Single text box        |
| RollingPlan12     | Complete a Four-Year Rolling Plan - Grade 12                                                                                                    | Must be valid date (MM/DD/YYYY) | Short Text | Single text box        |
| RollingPlan9      | Complete a Four-Year Rolling Plan - Grade 9                                                                                                    | Must be valid date (MM/DD/YYYY) | Short Text | Single text box        |
| SummaryPerf       | Summary of Performance Completed                                                                                                    |                                 | Yes No     | Yes / No radio buttons |
| T2                | T2: Transition Plan Course of Study                                                                                                    |                                 | Yes No     | Yes / No radio buttons |
| T3PS              | T-3: Strategies and Activities Needed to Assist in Reaching Post-Secondary Goals                                                                                                    |                                 | Yes No     | Yes / No radio buttons |
| TakenACTSAT       | Taken ACT or SAT                                                                                                    |                                 | Yes No     | Yes / No radio buttons |
| TechIndustry      | Technical Assessment / Industry Credential                                                                                                    |                                 | Yes No     | Yes / No radio buttons |
| WorkExp           | Career Exploration Experience                                                                                                    |                                 | Yes No     | Yes / No radio buttons |
| WorkLearn         | Work-place Learning Experience (40 hrs)                                                                                                    |                                 | Yes No     | Yes / No radio buttons |
| WorkLearnPerk     | Work-based Learning Experience (Perkins V) (40 hrs)                                                                                                    |                                 | Yes No     | Yes / No radio buttons |
| WorkSkill         | Work Skills Readiness Curriculum                                                                                                    |                                 | Yes No     | Yes / No radio buttons |
|                   |                                                                                                    |                                 |            |                        |

Reports

Sign out

Account Settings

## North Dakota EdPortal Records

### Choice Ready

Create and view Choice Ready data for North Dakota students.

Choice Ready Guidance document: https://www.nd.gov/dpi/sites/www/files/documents/Division of SS&I/ESSA/Choice Ready/NorthDakotaChoiceReadyGuidance.pdf

Alternate Choice Ready Guidance document: https://www.nd.gov/dpi/sites/www/files/documents/Division of SS&I/ESSA/Choice Ready/AltchoiceReadGuide.pdf

The North Dakota Records will list every student that is enrolled in your school for at least one day or more for each school year. Please complete as much information for every student (Grades 9 – 12) on this tool for statewide measurements. Please submit the most complete Choice Ready information possible for all students listed in this report, even if they are no longer enrolled in your school. Your responses may supplement information for students enrolled at other public high schools in North Dakota and will inform a statewide Choice Ready measure.

**Reminder:** The Choice Ready calculation for accountability is based upon the number of students in an academic year enrolled in each school for at least 120 days who earn a high school diploma, meet Essential Skills requirements, and fulfill at least two of the measures (Post-Secondary, Workforce, or Military / Life Skills Ready).

#### WARNING! \*\*\*North Dakota Records is a collection tool for Choice Ready only\*\*\*

Do not use this North Dakota Records portal for ESSA Accountability Reporting or for public information, as the information displayed will not be accurate for ESSA Accountability use. You must use the SLDS Ed Portal or "Insights" Dashboard for ESSA Accountability Choice Ready data.

This data collection tool is not aligned with the Choice Ready measure for ESSA Accountability, including the requirement that a student be a high school graduate and enrolled for 120 days or more (Full Academic Year or "FAY") to count in the numerator for the Choice Ready calculation.

Search

# Choice Ready Reports

| North Dakota Records     | Home | Search | Upload Choice Ready Data | Submit Year | Reports | Admin |  |  |
|--------------------------|------|--------|--------------------------|-------------|---------|-------|--|--|
| Choice Ready Reports     |      |        |                          |             |         |       |  |  |
| Reports                  |      |        |                          |             |         |       |  |  |
| Choice Ready Complete    |      |        |                          |             |         |       |  |  |
| Choice Ready By Category |      |        |                          |             |         |       |  |  |
| Choice Ready Elements    |      |        |                          |             |         |       |  |  |

# Choice Ready Completed

## Choice Ready Completed

| Export Report Data |           |   |
|--------------------|-----------|---|
| District           | All       | ~ |
| School             | All       | ~ |
| School Year        | 2023-2024 | ~ |
| Grade Level From   | 12        | ~ |
| Grade Level To     | 12        | ~ |
| Assessment Type    | Standard  | ~ |

Search

# Choice Ready Completed

| 24 Results Extract Data |                 |         |                 |
|-------------------------|-----------------|---------|-----------------|
| State Student ID        | Last Name First | st Name | Assessment Type |
| 1273926349              |                 |         | Standard        |
| 2716893358              |                 |         | Standard        |
| 2070431807              |                 |         | Standard        |
| 1860631212              |                 |         | Standard        |
| 2209261596              |                 |         | Standard        |
| 2071257826              |                 |         | Standard        |
| 2247197185              |                 |         | Standard        |
| 2071340504              |                 |         | Standard        |
| 2071450418              |                 |         | Standard        |
| 2071509154              |                 |         | Standard        |
| 2076598092              |                 |         | Standard        |
| 2077665410              |                 |         | Standard        |

## Choice Ready Completed Extract Data

| These students hav | e successfully comple | eted the Choice Ready | assessment by qualifiy | ing as compl | lete in Essenti | al Skills a | nd at least 2 o | other catego | ries (Workfo | orce, Militar | y, or Postsee | condary). |
|--------------------|-----------------------|-----------------------|------------------------|--------------|-----------------|-------------|-----------------|--------------|--------------|---------------|---------------|-----------|
|                    |                       |                       |                        |              |                 |             |                 |              |              |               |               |           |
| Parameters         |                       |                       |                        |              |                 |             |                 |              |              |               |               |           |
| DistrictId         | SchoolUniqueId        | SchoolYear            | StartGradeLevel        | EndGradeL    | ChoiceRead      | yType       |                 |              |              |               |               |           |
| _                  |                       | 2017                  | 12                     | 12           | 1               |             |                 |              |              |               |               |           |
|                    |                       |                       |                        |              |                 |             |                 |              |              |               |               |           |
| State Student ID   | Last Name             | First Name            | Assessment Type        |              |                 |             |                 |              |              |               |               |           |
| 1273926349         |                       |                       | Standard               |              |                 |             |                 |              |              |               |               |           |
| 2716893358         |                       |                       | Standard               |              |                 |             |                 |              |              |               |               |           |
| 2070431807         |                       |                       | Standard               |              |                 |             |                 |              |              |               |               |           |
| 1860631212         |                       |                       | Standard               |              |                 |             |                 |              |              |               |               |           |
| 2209261596         |                       |                       | Standard               |              |                 |             |                 |              |              |               |               |           |
| 2071257826         |                       |                       | Standard               |              |                 |             |                 |              |              |               |               |           |
| 2247197185         |                       |                       | Standard               |              |                 |             |                 |              |              |               |               |           |
| 2071340504         |                       |                       | Standard               |              |                 |             |                 |              |              |               |               |           |
| 2071450418         |                       |                       | Standard               |              |                 |             |                 |              |              |               |               |           |
| 2071509154         |                       |                       | Standard               |              |                 |             |                 |              |              |               |               |           |
| 2076598092         |                       |                       | Standard               |              |                 |             |                 |              |              |               |               |           |
| 2077665410         |                       |                       | Standard               |              |                 |             |                 |              |              |               |               |           |
| 2738746076         |                       |                       | Standard               |              |                 |             |                 |              |              |               |               |           |
| 2078210138         |                       |                       | Standard               |              |                 |             |                 |              |              |               |               |           |
| 2079037680         |                       |                       | Standard               |              |                 |             |                 |              |              |               |               |           |
| 2085045167         |                       |                       | Standard               |              |                 |             |                 |              |              |               |               |           |
| 2085109814         |                       |                       | Standard               |              |                 |             |                 |              |              |               |               |           |
| 2085202980         |                       |                       | Standard               |              |                 |             |                 |              |              |               |               |           |
| 2086293437         |                       |                       | Standard               |              |                 |             |                 |              |              |               |               |           |
| 2086437121         |                       |                       | Standard               |              |                 |             |                 |              |              |               |               |           |
| 2086624248         |                       |                       | Standard               |              |                 |             |                 |              |              |               |               |           |
| 2142064247         |                       |                       | Standard               |              |                 |             |                 |              |              |               |               |           |
| 2038259412         |                       |                       | Standard               |              |                 |             |                 |              |              |               |               |           |
| 2128126167         |                       |                       | Standard               |              |                 |             |                 |              |              |               |               |           |
|                    |                       |                       |                        |              |                 |             |                 |              |              |               |               |           |
| 1                  |                       |                       |                        |              |                 |             |                 |              |              |               |               |           |

# Choice Ready By Category

### Choice Ready By Category

| Export Report Data              |           |   |
|---------------------------------|-----------|---|
| District                        | All       | ~ |
| School                          | All       | ~ |
| School Year                     | 2023-2024 | ~ |
| Grade Level From                | 12        | ~ |
| Grade Level To                  | 12        | ~ |
| Assessment Type                 | Standard  | ~ |
| Essential Skills                | All       | ~ |
| Postsecondary<br>Ready          | All       | ~ |
| Workforce Ready                 | All       | ~ |
| Military / Life<br>Skills Ready | All       | ~ |
| Is Choice Ready?                | All       | ~ |

Search

# Choice Ready By Category

| State Student ID | Last Name | First Name | Essential Skills | Post-Secondary Ready | Workforce Ready | Military Ready | Is Choice Ready |
|------------------|-----------|------------|------------------|----------------------|-----------------|----------------|-----------------|
| Totals:          |           |            | 53 (76.81 %)     | 39 (56.52 %)         | 66 (95.65 %)    | 26 (37.68 %)   | 37 (53.62 %)    |
|                  |           |            | ✓                | ×                    | 1               | ×              | ×               |
|                  |           |            | *                | ×                    | 1               | ×              | ×               |
|                  |           |            | •                | •                    | 1               | ×              | ×               |
|                  |           |            | •                | •                    | 1               | ×              | *               |
|                  |           |            | ×                | ×                    | 1               | 1              | ×               |
|                  |           |            | ×                | ✓                    | 1               | ×              | ×               |
|                  |           |            | ×                | ✓                    | ×               | ×              | ×               |
|                  |           |            | ×                | 1                    | ×               | ×              | ×               |
|                  |           |            | ×                | ✓                    | 1               | ¥              | *               |
|                  |           |            | ×                | ×                    | 1               | ×              | ×               |
|                  |           |            | ×                | ×                    | 1               | ×              | ×               |
|                  |           |            | ✓                | •                    | 1               | ×              | ×               |
|                  |           |            | ×                | ×                    | 4               | ×              | ×               |
|                  |           |            | ✓                | 1                    | 1               | ×              | *               |
|                  |           |            | ×                | ×                    | 1               | ×              | ×               |
|                  |           |            | ×                | ×                    | 1               | ✓              | ×               |
|                  |           |            | *                | 1                    | ×               | 4              | *               |
|                  |           |            | •                | ×                    | ×               | ×              | ×               |
|                  |           |            | ×                | 1                    | ×               | 4              | *               |
|                  |           |            | •                | 1                    | ×               | ×              | *               |

# Choice Ready By Category

| arameters       |                |            |                 |               |                 |    |                 |
|-----------------|----------------|------------|-----------------|---------------|-----------------|----|-----------------|
| istrictId       | SchoolUniqueId | SchoolYear | StartGradeLevel | EndGradeLevel | ChoiceReadyType |    |                 |
|                 |                | 2017       | 12              | 12            | 1               | 1  |                 |
| tate Student ID | Last Name      | First Name | ES              | PS            | WR              | MR | Is Choice Ready |
|                 | •              |            | Y               | Y             | Y               | N  | Y               |
|                 |                |            | Y               | N             | Y               | N  | N               |
|                 |                |            | Y               | Y             | Y               | N  | Y               |
|                 |                |            | Y               | N             | Y               | N  | N               |
|                 |                |            | Y               | Y             | Y               | N  | Y               |
|                 |                |            | Y               | Y             | Y               | N  | Y               |
|                 |                |            | Y               | Y             | Y               | N  | Y               |
|                 |                |            | Y               | Y             | Y               | N  | Y               |
|                 |                |            | Y               | Y             | Y               | N  | Y               |
|                 |                |            | N               | N             | Y               | N  | N               |
|                 |                |            | Y               | Y             | Y               | N  | Y               |
|                 |                |            | Y               | Y             | Y               | N  | Y               |
|                 |                |            | Y               | Y             | Y               | N  | Y               |
|                 |                |            | Y               | Y             | Y               | N  | Y               |
|                 |                |            | Y               | Y             | Y               | N  | Y               |
|                 |                |            | Y               | Y             | Y               | N  | Y               |
|                 |                |            | Y               | Y             | Y               | N  | Y               |
|                 |                |            | Y               | Y             | Y               | N  | Y               |
|                 |                |            | Y               | Y             | Y               | Y  | Y               |
|                 |                |            | Y               | Y             | Y               | N  | Y               |
|                 |                |            | Y               | Y             | Y               | N  | Y               |
|                 |                |            | Y               | Y             | Y               | N  | Y               |
|                 |                |            | Y               | Y             | Y               | N  | Y               |
|                 |                |            | Y               | Y             | Y               | Y  | Y               |
|                 |                |            | Y               | Y             | Y               | N  | Y               |
|                 |                |            | Y               | Y             | Y               | N  | Y               |
|                 |                |            | Y               | Y             | Y               | N  | Y               |
|                 |                |            | Y               | Y             | Y               | N  | Y               |
|                 |                |            | Y               | Y             | Y               | N  | Y               |
|                 |                |            | Y               | Y             | Y               | N  | Y               |
|                 |                |            | Y               | Y             | Y               | N  | Y               |
|                 |                |            | Y               | Y             | Y               | N  | Y               |
|                 |                |            | Y               | Y             | Y               | N  | Y               |
|                 |                |            | Y               | N             | Y               | N  | N               |
|                 |                |            | N               | N             | Y               | N  | N               |
|                 |                |            | Y               | Y             | Y               | N  | Y               |
|                 |                |            | ×               | ×             | ×               | N  | ×               |

### ChoiceReadyElement

| Export Report Data |                                         |   |
|--------------------|-----------------------------------------|---|
| District           | All                                     | ~ |
| School             | All                                     | ~ |
| School Year        | 2023-2024                               | ~ |
| Grade Level From   | 12                                      | ~ |
| Grade Level To     | 12                                      | ~ |
| Assessment Type    | Standard                                | ~ |
| Category           | Essential Skills                        | ~ |
| Sub Category       | Essential Skills                        | ~ |
| Element            | Earn a North Dakota high school diploma | ~ |
| Meets Criteria     | All                                     | ~ |
|                    |                                         |   |
|                    | Search                                  |   |

# Choice Ready Element

# Choice Ready Element

| State Student ID | Last Name | First Name | Meets Criteria | Element Value |
|------------------|-----------|------------|----------------|---------------|
| Totals:          |           |            | 68 (98.55 %)   |               |
|                  |           |            | Yes            | true          |
|                  |           |            | Yes            | true          |
|                  |           |            | Yes            | true          |
|                  |           |            | Yes            | true          |
|                  |           |            | Yes            | true          |
|                  |           |            | Yes            | true          |
|                  |           |            | Yes            | true          |
|                  |           |            | Yes            | true          |
|                  |           |            | Yes            | true          |
|                  |           |            | Yes            | true          |
|                  |           |            | Yes            | true          |
|                  |           |            | Yes            | true          |
|                  |           |            | Yes            | true          |
|                  |           |            | Yes            | true          |
|                  |           |            | Yes            | true          |
|                  |           |            | Yes            | true          |
|                  |           |            | Yes            | true          |
|                  |           |            | Yes            | true          |

# Choice Ready Element – ND Civics Test

| Criteria completion | tatus and detail. |            |                   |               |                                  |                |               |                   |                 |
|---------------------|-------------------|------------|-------------------|---------------|----------------------------------|----------------|---------------|-------------------|-----------------|
|                     |                   |            |                   |               |                                  |                |               |                   |                 |
| Parameters          |                   |            |                   |               |                                  |                |               |                   |                 |
| DistrictId          | SchoolUniqueId    | SchoolYear | StartGradeLevel   | EndGradeLevel | ChoiceReadyType                  | ElementsId     | MeetsCriteria |                   |                 |
| -                   |                   | 2018       | 12                | 12            | 1                                | . 4            | FALSE         |                   |                 |
|                     |                   |            |                   |               |                                  |                |               |                   |                 |
| State Student ID    | Last Name         | First Name | Choice Ready Type | Element Name  | Element Description              | Meets Criteria | Element Value | Criteria Operator | Criteria Target |
| -                   |                   |            | Standard          | CivicsTest    | Pass ND Civics Test (15.1-21-27) | N              | false         | =                 | true            |
|                     |                   |            | Standard          | CivicsTest    | Pass ND Civics Test (15.1-21-27) | N              | false         | =                 | true            |
|                     |                   |            | Standard          | CivicsTest    | Pass ND Civics Test (15.1-21-27) | N              | false         | =                 | true            |
|                     |                   |            | Standard          | CivicsTest    | Pass ND Civics Test (15.1-21-27) | N              | false         | =                 | true            |
|                     |                   |            | Standard          | CivicsTest    | Pass ND Civics Test (15.1-21-27) | N              | false         | =                 | true            |
|                     |                   |            | Standard          | CivicsTest    | Pass ND Civics Test (15.1-21-27) | N              | false         | =                 | true            |
|                     |                   |            | Standard          | CivicsTest    | Pass ND Civics Test (15.1-21-27) | N              | false         | =                 | true            |
|                     |                   |            | Standard          | CivicsTest    | Pass ND Civics Test (15.1-21-27) | N              | false         | =                 | true            |
|                     |                   |            | Standard          | CivicsTest    | Pass ND Civics Test (15.1-21-27) | N              | false         | =                 | true            |
|                     |                   |            | Standard          | CivicsTest    | Pass ND Civics Test (15.1-21-27) | N              | false         | =                 | true            |
|                     |                   |            | Standard          | CivicsTest    | Pass ND Civics Test (15.1-21-27) | N              | false         | =                 | true            |
|                     |                   |            | Standard          | CivicsTest    | Pass ND Civics Test (15.1-21-27) | N              | false         | =                 | true            |
|                     |                   |            | Standard          | CivicsTest    | Pass ND Civics Test (15.1-21-27) | N              | false         | =                 | true            |
|                     |                   |            | Standard          | CivicsTest    | Pass ND Civics Test (15.1-21-27) | N              | false         | =                 | true            |

## Select Submit Year

North Dakota Records Home Search Upload Choice Ready Data (Submit Year) Reports Admin

Hello, ndgov/rkroemmich! Sign out Account Settings

# North Dakota EdPortal Records

### Choice Ready

Create and view Choice Ready data for North Dakota students.

Choice Ready Guidance document: https://www.nd.gov/dpi/sites/www/files/documents/Division of SS&I/ESSA/Choice Ready/NorthDakotaChoiceReadyGuidance.pdf

Alternate Choice Ready Guidance document: https://www.nd.gov/dpi/sites/www/files/documents/Division of SS&I/ESSA/Choice Ready/AltchoiceReadGuide.pdf

The North Dakota Records will list every student that is enrolled in your school for at least one day or more for each school year. Please complete as much information for every student (Grades 9 – 12) on this tool for statewide measurements. Please submit the most complete Choice Ready information possible for all students listed in this report, even if they are no longer enrolled in your school. Your responses may supplement information for students enrolled at other public high schools in North Dakota and will inform a statewide Choice Ready measure.

Reminder: The Choice Ready calculation for accountability is based upon the number of students in an academic year enrolled in each school for at least 120 days who earn a high school diploma, meet Essential Skills requirements, and fulfill at least two of the measures (Post-Secondary, Workforce, or Military / Life Skills Ready).

WARNING! \*\*\*North Dakota Records is a collection tool for Choice Ready only\*\*\*

Do not use this North Dakota Records portal for ESSA Accountability Reporting or for public information, as the information displayed will not be accurate for ESSA Accountability use. You must use the SLDS Ed Portal or "Insights" Dashboard for ESSA Accountability Choice Ready data.

This data collection tool is not aligned with the Choice Ready measure for ESSA Accountability, including the requirement that a student be a high school graduate and enrolled for 120 days or more (Full Academic Year or "FAY") to count in the numerator for the Choice Ready calculation.

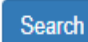

# Submit School Year

| North Dakota Records          | Home | Search | Upload Choice Ready Data | Submit Year | Reports | Admin | Hello, ndgov\rkroemmich! | Sign out | Account Settings |
|-------------------------------|------|--------|--------------------------|-------------|---------|-------|--------------------------|----------|------------------|
| Submit School                 | Year | ,      |                          |             |         |       |                          |          |                  |
| Select                        |      |        |                          | ~           |         |       |                          |          |                  |
| School Year                   |      |        |                          |             |         |       |                          |          |                  |
| 2023-2024                     |      |        |                          | ~           |         |       |                          |          |                  |
| Submit Selected Year          |      |        |                          |             |         |       |                          |          |                  |
| © 2023 - North Dakota Records | S    |        |                          |             |         |       |                          |          |                  |

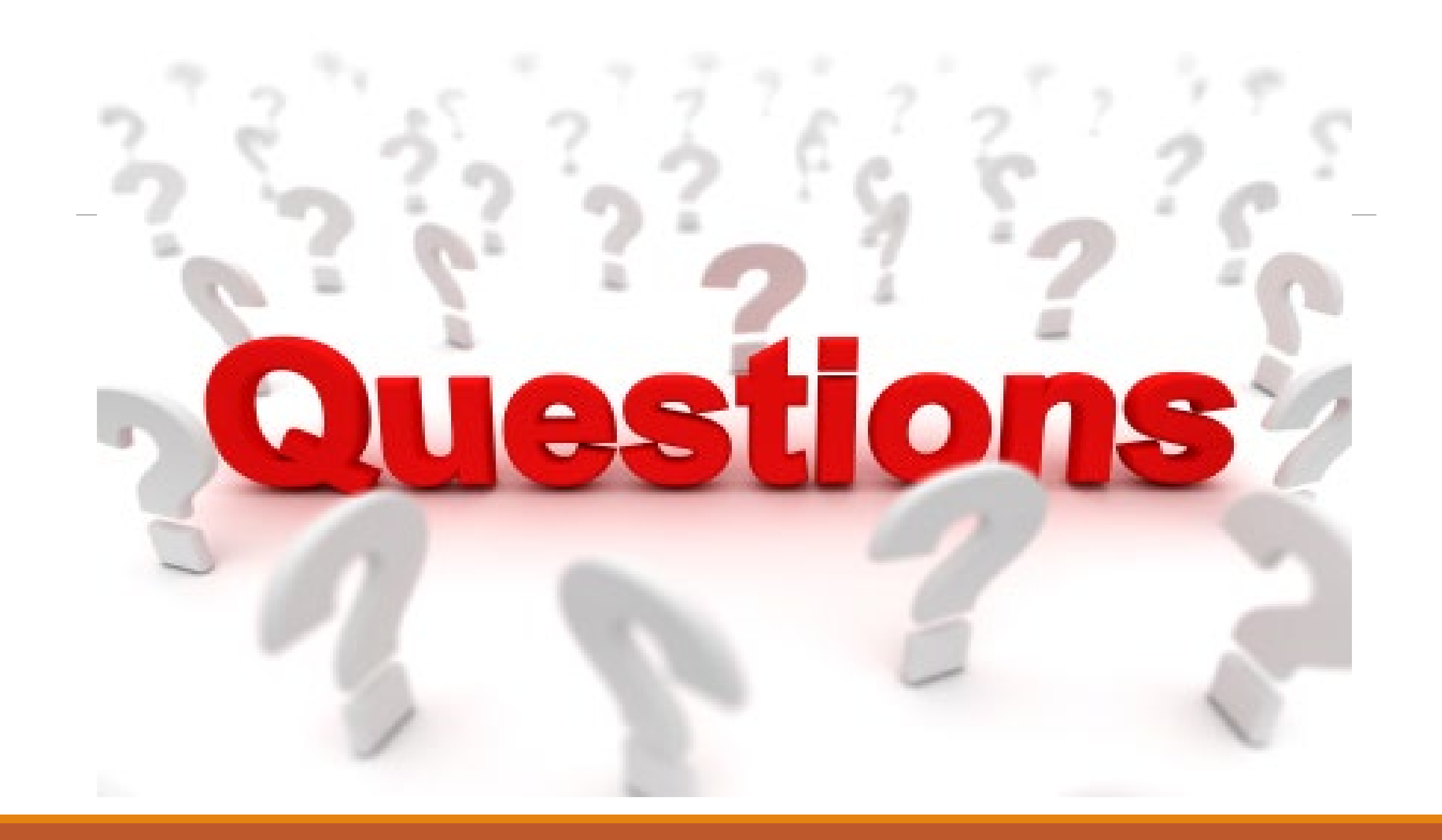

# EduTech Help Desk

## **CONTACT THE NDIT SERVICE DESK**

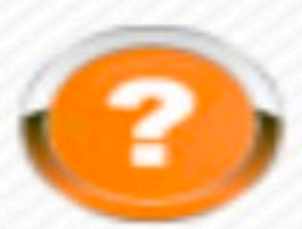

## Submit a ServiceNow Ticket

In-State: 800.774.1091

Fargo: 701.451.7400

E-mail: help@k12.nd.us

Hours: Monday–Friday 8:00 a.m. to 5:00

p.m. Central time

## **Contact Information**

## Amamda Wilson Amanda.Wilson@k12.nd.us 701.793.5619

Ross Roemmich <u>rkroemmich@nd.gov</u> 701-328-2189